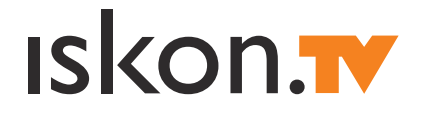

# UPUTE ZA INSTALACIJU I KORIŠTENJE

# SADRŽAJ

| DOBRO DOŠLI U SVIJET ISKON.TV-A!                                  | 4  |
|-------------------------------------------------------------------|----|
| UPUTE ZA INSTALACIJU ISKON.TV PRIJEMNIKA                          | 4  |
| I. Sadržaj pakiranja                                              | 4  |
| 2. Savjeti za postavljanje uređaja                                | 5  |
| 2.1.Važna upozorenja                                              | 5  |
| 2.2. Važna upozorenja o električnom napajanju                     | 5  |
| 2.3. Čišćenje uređaja                                             | 5  |
| 3. Instalacija Iskon.TV prijemnika                                | 6  |
| 3.1. Preduvjeti za instalaciju                                    | 6  |
| 3.2. Prije instalacije                                            | 6  |
| 3.3. Instalacija u 6 koraka                                       | 6  |
| 3.4. Ostale mogućnosti spajanja Iskon.TV prijemnika               | 7  |
| UPUTE ZA KORIŠTENJE ISKON.TV-A                                    | 8  |
| I. Tipke i njihove funkcije na daljinskom upravljaču za Iskon. TV | 8  |
| 2. Korisnički PIN                                                 | 10 |
| 3. Promjena TV kanala                                             | 10 |
| 4. Programski vodič (EPG)                                         |    |
| 4.1. Mini programski vodič                                        | 12 |
| 4.2. Dnevni programski vodič                                      | 13 |
| 5. Glavni izbornik Iskon.TV-a                                     | 13 |
| 6. Iskon.Snimalica                                                | 13 |
| 6.1. Snimanje emisija                                             | 14 |
| 6.2. Snimanje serijala                                            | 14 |
| 6.3. Pregledavanje snimki                                         | 14 |
| 6.4. Brisanje snimki                                              | 14 |
| 6.5. Kontinuirana snimalica                                       | 15 |
| 6.6. Bilješke                                                     | 15 |
| 7. Iskon.Videoteka                                                | 16 |
| 7.1. Pauziranje i premotavanje                                    | 16 |
| 8. Kontakti - povežite se s prijateljima                          | 17 |
| 8.1. Dodavanje kontakta                                           | 17 |
| 8.2. Promjena nadimka                                             | 17 |
| 8.3. Preporuke emisija                                            | 17 |
| 8.4. Dijeljenje snimki                                            | 18 |
| 8.5. Preporuke filmova                                            | 18 |
| 8.6. Poklanjanje filmova                                          | 18 |
| 9. Postavke                                                       | 19 |
| 9.1. Promjena korisničkih profila                                 | 19 |
| 9.1.1. Dodavanje korisničkog profila                              | 19 |
| 9.1.2. Promjena imena korisničkog profila                         | 19 |
| 9.1.3. Brísanje korisničkog profila                               | 19 |
| 9.1.4. Promjena korisnika                                         | 20 |

| 9.2. Roditeljska zaštita                                      | 20 |
|---------------------------------------------------------------|----|
| 9.2.1. Roditeljska zaštita na glavnom korisničkom profilu     | 20 |
| 9.2.2. Promjena PIN-a glavnog korisničkog profila (roditelja) | 21 |
| 9.2.3. Roditeljska zaštita na drugim profilima                | 21 |
| 9.2.4. Promjena PIN-a drugog korisničkog profila              | 22 |
| 9.3. Promjena redoslijeda i naziva kanala                     | 22 |
| 9.4. Lista omiljenih kanala                                   | 22 |
| 9.5. Promjena teme                                            | 22 |
| 9.6. lsključenje sustava za preporuku emisija                 | 23 |
| 9.7. Promjena HDMI postavki izlaza                            | 23 |
| 9.8. Promjena omjera slike                                    | 23 |
| 10. Nadogradi                                                 | 23 |
| 10.1.Aktivacija usluga                                        | 23 |
| 10.2. Dodatni Iskon TV prijemnik                              | 24 |
| II. Posebni kanali                                            | 24 |
| II.I.Iskon.TV info kanal                                      | 24 |
| II.2. Mozaik kanali                                           | 24 |
| II.3. Promo kanal                                             | 24 |
| 12. Ostali sadržaji i funkcionalnosti na Iskon.TV-u           | 24 |
| 12.1. Facebook                                                | 24 |
| 12.2.Youtube                                                  | 24 |
| 12.3. Tražilica                                               | 25 |
| 12.4. Telefon                                                 | 25 |
| 12.5. Promo                                                   | 25 |
| 12.6. Pomoć                                                   | 25 |
| 12.7. Zabava                                                  | 26 |
| 12.8. Teletekst                                               |    |
| 12.9. Sustav za preporuku emisija                             | 26 |
| 13. Otklanjanje poteškoća                                     | 26 |

#### 

| I. Korištenje daljinskog upravljača                                                       | 27 |
|-------------------------------------------------------------------------------------------|----|
| 2. Podešavanje daljinskog upravljača za upravljanje televizorom i drugim uređajima        | 27 |
| 2. I. Podešavanje daljinskog upravljača upisivanjem koda proizvođača                      | 28 |
| 2.2. Podešavanje daljinskog upravljača pomoću pretraživanja                               | 28 |
| 2.3. Podešavanje daljinskog upravljača prijenosom postavki s drugog daljinskog upravljača | 29 |
| 2.4. Prijenos postavki pojedinačnih tipki s drugog daljinskog upravljača                  | 30 |
| 2.5. Vraćanje daljinskog upravljača na tvorničke postavke                                 | 30 |
|                                                                                           |    |
| KONTAKT PODACI                                                                            | 31 |

# DOBRO DOŠLI U SVIJET ISKON.TV-A!

Zahvaljujemo vam što ste odabrali Iskon. Molimo vas da pažljivo pročitate ovu knjižicu i sačuvate ju za buduće korištenje jer se u njoj nalaze:

- upute za instalaciju Iskon.TV prijemnika uređaja potrebnog za funkcioniranje Iskon.TV-a,
- upute za korištenje Iskon.TV-a objašnjenja za lako i brzo snalaženje u mnogim dodatnim opcijama i uslugama koje vam pruža Iskon.TV,
- **upute za programiranje daljinskog upravljača** ako želite programirati daljinski upravljač koji ste dobili uz Iskon.TV prijemnik za upravljanje drugim uređajima.

Sve dodatne informacije o usluzi Iskon TV potražite na našim web stranicama www.iskon.hr ili nazovite naš besplatni info telefon **0800 1000**.

Za sve upite vezane uz instalaciju ili eventualne poteškoće u korištenju usluge naša korisnička podrška na usluzi vam je od 0 do 24 sata na broju **062 10 10 10** po cijeni nacionalnih poziva.

# UPUTE ZA INSTALACIJU ISKON.TV PRIJEMNIKA

# I. Sadržaj pakiranja

- 1. Iskon.TV prijemnik uređaj koji omogućuje uslugu Iskon.TV
- 2. Daljinski upravljač (s originalnim uputama koje uključuju popis kodova za programiranje)
- 3. 2 1.5 V AAA baterije za daljinski upravljač
- 4. Ethernet kabel
- 5. SCART kabel
- 6. Naponski kabel
- 7. Upute za instalaciju i korištenje Iskon TV-a (ova knjižica)

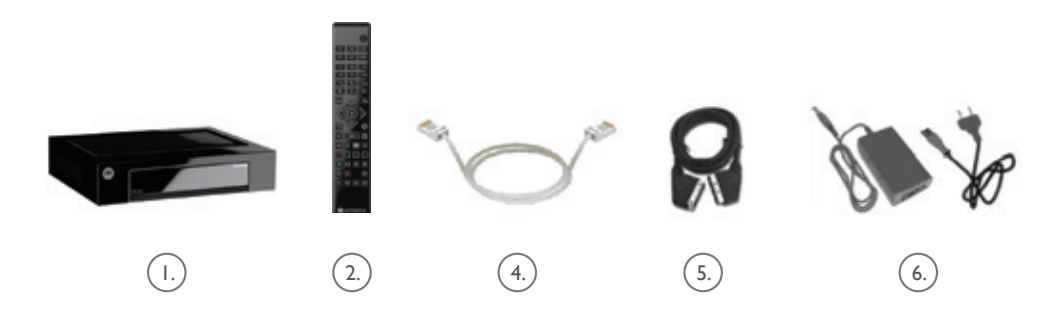

Napomena: ako vaš televizor ima HDMI ulaz, za najbolji doživljaj Iskon.TV-a preporučujemo korištenje HDMI kabela za spajanje Iskon.TV prijemnika s televizorom (HDMI kabel nije uključen u paket).

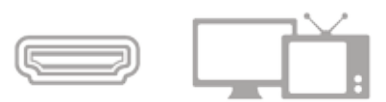

4

# 2. Savjeti za postavljanje uređaja

Kako biste osigurali nesmetan prijam IR signala s daljinskog upravljača, preporučujemo da Iskon.TV prijemnik smjestite što bliže rubu police i pripazite da se ispred njega ne nalaze neki drugi predmeti. Radi ispravne ventilacije uređaja ostavite 25 cm prostora iznad i iza uređaja.

Iskon.TV prijemnik treba smjestiti blizu televizora, jer je za spajanje dvaju uređaja u paketu priložen SCART kabel dužine 1.5 m.

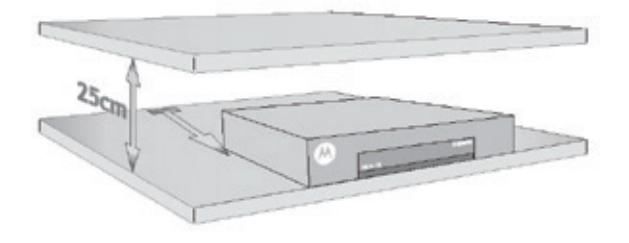

Daljinski upravljač za upravljanje Iskon.TV prijemnikom usmjerite prema sredini prednje stranice uređaja.

#### 2.1.Važna upozorenja

Obratite pozornost na sva upozorenja navedena u ovoj knjižici i slijedite sve upute proizvođača navedene na Iskon.TV prijemniku i upute dostavljene uz uređaj.

Iskon.TV prijemnik priključite samo u električnu utičnicu odgovarajućih napona i frekvencije, a kako je naznačeno na naljepnici na uređaju.

#### 2.2. Važna upozorenja o električnom napajanju

**Upozorenje** - ne preopterećujte električne utičnice, produžne kabele ili integralne zidne utičnice, jer možete povećati rizik od požara ili strujnog udara. Za uređaje kojima su za rad potrebne baterije ili drugi izvori struje, pročitajte pripadajuće upute za rad.

Spriječite gaženje ili prignječenje električnog kabela kod utikača, utičnica, zidnih utičnica ili na mjestima gdje kabel izlazi iz uređaja. Rasporedite sve električne kabele tako da kućni ljubimci ne mogu hodati po njima ili ih koristiti kao igračke. Ne stavljajte i ne naslanjajte nikakve predmete na kabele, jer se na taj način kabeli mogu oštetiti.

Udar groma - za dodatnu zaštitu od oštećenja izvadite utikač uređaja iz utičnice tijekom nevremena praćenog udarima groma ili kada se ne koristite uređajem duže vrijeme.

#### 2.3. Čišćenje uređaja

Prije čišćenja isključite uređaj i izvadite utikač iz utičnice. Čistite isključivo suhom krpom. Ne koristite se tekućim sredstvima za čišćenje ili sredstvima za čišćenje u obliku aerosola. Ne koristite se magnetskim/antistatičkim sredstvima za čišćenje (četke za prašinu).

# 3. Instalacija Iskon.TV prijemnika

#### 3.1. Preduvjeti za instalaciju

Preduvjet za korištenje Iskon.TV-a i instalaciju Iskon.TV prijemnika je instaliran i upaljen Iskonov modem koji je osnova za funkcioniranje Iskonovih usluga.

Ako Iskonov modem nije instaliran, treba ga najprije instalirati prema uputama koje ste dobili u samoinstalacijskom paketu.

Kad je Iskonov modem aktivan i upaljen, možete krenuti na sljedeće poglavlje i instalirati Iskon.TV prijemnik.

#### 3.2. Prije instalacije

U daljinski upravljač stavite dvije AAA baterije koje ste dobili u paketu, vodeći pritom računa o +/- polovima baterije (prema slici u pretincu za baterije na daljinskom upravljaču). Testirajte ispravnost baterija i daljinskog upravljača pritiskom na tipku STB, iznad koje bi se trebalo pojaviti svjetlo. **Savjet:** zamijenite baterije svakih 9 mjeseci.

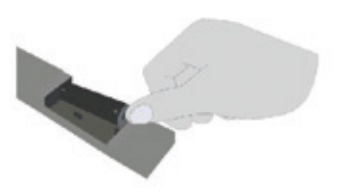

Važno! Ugasite televizor prije nego što počnete instalirati Iskon.TV prijemnik

#### 3.3. Instalacija u 6 koraka

**I. KORAK** - Jedan kraj ethernet kabela spojite u ethernet priključak na stražnjoj strani Iskon.TV prijemnika, a drugi kraj ethernet kabela u ethernet/LAN priključak na Iskonovom modemu.

**2. KORAK** - Jedan kraj SCART kabela spojite u SCART priključak s TV oznakom na stražnjoj strani Iskon.TV prijemnika, a drugi kraj u SCART priključak na stražnjoj strani televizora.

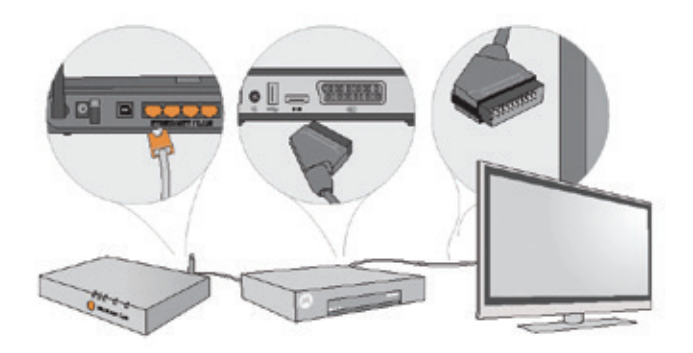

**3. KORAK** - Uključite Iskon.TV prijemnik. Priloženi naponski adapter spojite s Iskon.TV prijemnikom i uključite ga u struju.

4. KORAK - Uključite televizor.

5. KORAK - Koristeći se daljinskim upravljačem

televizora, prebacite televizor na vanjski izvor slike - tipkom koja je najčešće označena kao AV ili slikom 🖅. Ako se pri prebacivanju televizora na vanjski izvor slike ne pojavi odmah slika, istu tipku pritisnite više puta s razmacima od par sekundi, jer televizor može imati više vanjskih izvora slike.

**6. KORAK** - Prvi susret sa slikom Iskon.TV-a na vašem televizoru Ako ste ispravno spojili Iskon.TV prijemnik s Iskonovim modemom i televizorom te prebacili televizor na vanjski izvor slike (i uključili u struju), na televizoru će se pojaviti slika koja označava da se Iskon.TV prijemnik spaja s Iskonovim sustavom i priprema osnovnu inicijalizaciju (Slika 1.).

U slučaju da se umjesto pješčanog sata pojavi znak (Slika 2.) znači da je došlo do greške pri aktivaciji (pogledajte poglavlje 13. Otklanjanje poteškoća).

Ako je inicijalizacija uspješno završena, Iskon TV se priprema za sustav i programe koje ste odabrali u paketu, a prikaz na vašem ekranu možete vidjeti na slici br. 3.

Kada je proces završen, na televizoru se pojavljuje slika i možete se koristiti Iskon.TV-om.

Važno! Tijekom ovog procesa ne gasite Iskon.TV prijemnik, jer postoji mogućnost da oštetite uređaj.Ako proces aktivacije ne završi za 15 minuta, nazovite našu korisničku službu na broj 062 10 10 10 po cijeni nacionalnih poziva.

#### 3.4. Ostale mogućnosti spajanja Iskon.TV prijemnika

lskon.TV prijemnik možete spojiti i HDMI kabelom ili kompozitnim videokabelima. Audio izlaz Iskon.TV prijemnika možete dodatno spojiti činč kabelom, digitalnim koaksijalnim kabelom ili optičkim kabelom kao što je prikazano na slikama. Kabeli koji su vam potrebni za spajanje Iskon.TV prijemnika drugim metodama nisu dio paketa u kojem ste dobili Iskon.TV prijemnik (knjižica s detaljnim uputama nalazi se u paketu uz uređaj).

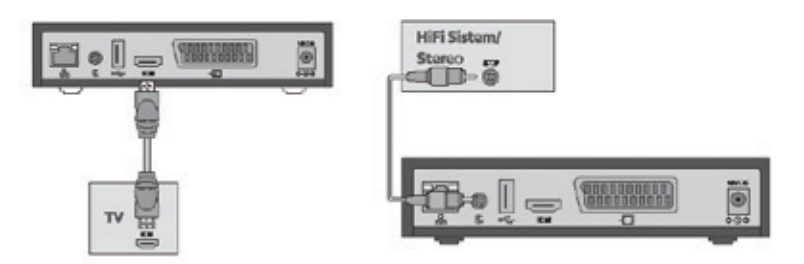

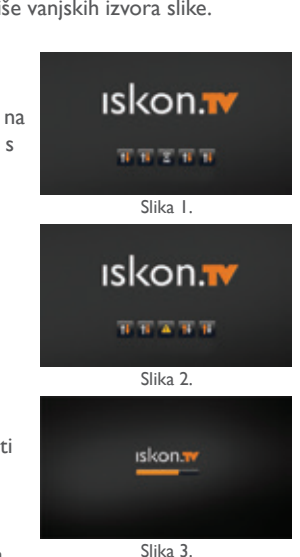

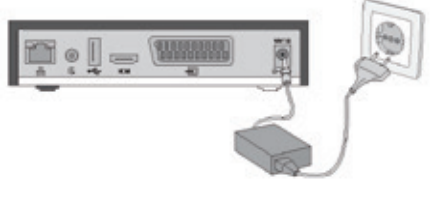

7

# UPUTE ZA KORIŠTENJE ISKON.TV-A

# I. Tipke i njihove funkcije na daljinskom upravljaču za Iskon. TV

Nakon što se na vašem televizoru pojavila slika, možete gledati Iskon.TV. Izgled daljinskog upravljača i funkcije tipki prikazani su na sljedećoj slici.

#### I. Tipka ON/OFF

Tipka uključuje i isključuje uređaj kojim se upravlja. Pristup glavnom izborniku

#### 2. Lampice iznad tipki

Svjetla iznad tipki pokazuju s kojim se uređajem trenutno upravlja, a pale se svaki put kad se pritisne odgovarajuća tipka.

#### 3. Odabir uređaja (TV, STB, AUX)

Pritiskom na odgovarajuću tipku odabire se uređaj s kojim se želi upravljati:

TV = televizor, STB eng. skr. za Set top box = lskon.TV prijemnik, AUX = neki drugi izvor zvuka kojim se upravlja pomoću daljinskog upravljača

#### 4. AV

Promjena izvora s kojeg se emitira slika na televizor. Napomena: ova tipka se odnosi samo na televizor, čak i kad je daljinski upravljač podešen za upravljanje STB ili AUX uređajem.

#### 5. MENU

Za pristup glavnom izborniku Iskon.TV-a (isto kao tipka PORTAL). Kroz glavni izbornik se upravlja funkcionalnostima Iskon.TV-a.

#### 6. SET

Tipka za programiranje daljinskog upravljača za upravljanje novim uređajem.

#### 7. Numeričke tipke (0-9)

Omogućuju upis brojeva i slova: za direktni pristup određenim kanalima prema njihovom rednom broju, za upisivanje PIN-a kod potvrđivanja narudžbi ili otključavanja roditeljske zaštite te za upis teksta.

#### 8. EPG

Tipka za pristup programskom vodiču Iskon.TV-a, eng. skr. od Electronic Programme Guide.

#### 9. Mute

Potpuno isključenje/uključenje zvuka.

#### 10. Jačina zvuka

Podešavanje jačine zvuka na uređaju kojim se upravlja.

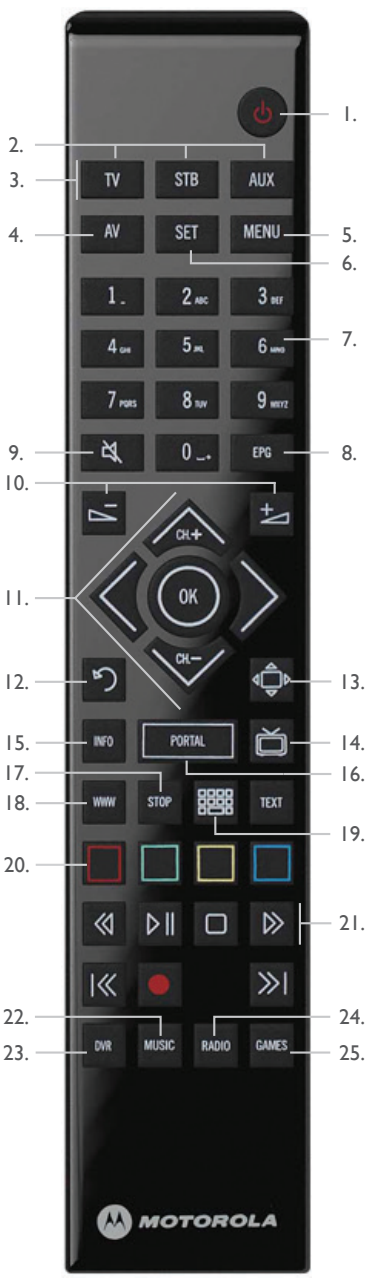

#### II. Navigacijske tipke

Tipke s oznakama strelica gore/dolje, lijevo/desno za navigaciju kroz izbornik i opcije. Tipka OK u sredini odabire označenu opciju.

- [DESNO] Kategorije kanala
- [LIJEVO] Dnevni programski vodič za kanal
- CH+, CH- sljedeći/prethodni kanal

Tipkama [DESNO] i [LIJEVO] možete u koracima premotavati snimljeni i video sadržaj (skip to).

#### 12. Natrag

Povratak na prethodnu opciju ili stranicu.

#### 13. Tipka za izlaz (scroll lock)

Tipka za izlaz iz neke opcije izbornika.

#### 14. TV

Tipka za izlaz iz neke opcije izbornika; izlaz iz prikaza teletexta.

#### 15. INFO

Prikazuje kratke upute za korištenje Iskon.TV funkcionalnosti pomoću daljinskog upravljača.

#### 16. PORTAL

Za pristup glavnom izborniku Iskon.TV-a (isto kao tipka MENU). Kroz glavni izbornik se upravlja funkcionalnostima Iskon.TV-a.

#### 17. STOP

Nema funkciju na Iskon.TV-u.

#### 18. WWW

Nema funkciju na Iskon.TV-u.

#### 19. Tipkovnica

Odabire označenu opciju (isto kao navigacijska tipka OK).

#### 20. Tipke u boji

Za odabir opcija koje su u Iskon.TV izborniku prikazane u odgovarajućim bojama.

#### 21. Video tipke

Tipke za upravljanje snimljenim sadržajima i Video on Demand (VoD) filmovima:

- Pokretanje/pauziranje
- Zaustavljanje
- Premotavanje natrag/naprijed

#### 22. MUSIC

Nema funkciju na Iskon.TV-u.

#### 23. DVR

Pristup popisu snimljenog sadržaja i rasporedu snimanja na Iskon. Snimalici.

#### 24. Radio

Za pristup popisu radio kanala na Iskon.TV-u.

#### 25. Igre

Nema funkciju na Iskon.TV-u.

# 2. Korisnički PIN

Za korištenje usluge Iskon.TV dodijeljen vam je korisnički PIN koji služi za:

- posuđivanje sadržaja iz Iskon.Videoteke,
- otključavanje/zaključavanje kanala sa sadržajem za odrasle,
- kreiranje korisničkih profila i mijenjanje PIN-za roditeljsku zaštitu.

# 3. Promjena TV kanala

TV kanale možete mijenjati na nakoliko načina:

 navigacijskim tipkama [CH+] i [CH-] na daljinskom upravljaču Listajte kanale tipkama [CH+] i [CH-]. Ime kanala ispisat će se u lijevom gornjem kutu ekrana. Nakon par sekundi na ekranu se pojavljuje slika odabranog kanala.

Na dnu ekrana prikazat će se mini programski vodič u kojem možete vidjeti naziv emisije koja se trenutno emitira na tom kanalu, dvije emisije koje slijede te predviđeno trajanje emisija.

#### • listom kanala u određenoj kategoriji kanala

Listanje kanala omogućeno je u nekoliko kategorija koje je unaprijed definirao Iskon. Kategorijama kanala (npr. "Svi kanali", "Omiljeni kanali" i sl.) pristupate strelicom [DESNO] na daljinskom upravljaču. Željenu kategoriju potvrdite tipkom [OK].

Tipkama [CH+] i [CH-] možete pregledavati listu kanala. Tako listate samo kanale unutar jedne kategorije. Kada ste odabrali željeni kanal, tipkom [OK] potvrđujete odabir, a za nekoliko sekundi pojavljuje se slika na vašem televizoru.

Ako želite izaći iz kategorije, koristite tipku [LIJEVO], odnosno ako želite maknuti listu kanala s ekrana, koristite tipku [LIJEVO] dok ne iziđete iz liste.

#### • numeričkim tipkama na daljinskom upravljaču

Ako znate poziciju kanala koji želite gledati, možete je unijeti koristeći se numeričkim tipkama na daljinskom upravljaču (npr. 1 - HTVI).

• tipkom [OK] koja otvara mini programski vodič

Tipka [OK] otvara mini programski vodič na donjem dijelu ekrana, koji sadrži informacije o kanalu, emisiji koja se trenutno emitira i sljedeće dvije emisije. Ponovnim pritiskom tipke [OK] na ekranu ostaje kanal koji ste gledali, a u isto vrijeme možete tipkama [GORE] i [DOLJE] unutar mini programskog vodiča pregledavati raspored emisija na ostalim kanalima. Ako vam se sadržaj nekog kanala svidi, ponovnim pritiskom tipke [OK] možete se prebaciti na taj kanal. Ako želite ostati na prvotnom kanalu, pritisnite tipku [ZATVORI].

#### • programskim vodičem (EPG)

Programskom vodiču pristupate tipkom [EPG] na daljinskom upravljaču. Programski vodič uvijek se pozicionira na emisiji koja se trenutno prikazuje. Listu kanala pregledavate tipkama [CH+] i [CH-]. Ako želite gledati emisiju, kad ste pozicionirani na njoj, pritisnite tipku [OK], nakon čega će se pojaviti prozor u kojem možete odabrati opciju "Gledaj kanal". Tipkom [OK] potvrdite izbor i pojavit će se odabrani kanal. Ako želite ostati na prvotnom kanalu, pritisnite tipku [NATRAG]. Ako želite, možete sami uređivati kategoriju "Omiljeni kanali" (pogledajte poglavlje 9.4. Izrada liste omiljenih kanala).

## 4. Programski vodič (EPG)

| <ul> <li>Svi kan</li> </ul>                                                     | ali 🕨 🖣                                                                                    | 16.12.2011.                                                                  |                                                         |
|---------------------------------------------------------------------------------|--------------------------------------------------------------------------------------------|------------------------------------------------------------------------------|---------------------------------------------------------|
| 5 h 🗢 A 📼                                                                       | 13:30                                                                                      | 14:00 14:30                                                                  | 15:00                                                   |
| 01. HRT1                                                                        | Dnevnik                                                                                    | Prijatelji                                                                   | Jedno pitanje molim                                     |
| 02. RTL                                                                         | Novosti                                                                                    | Prijatelji                                                                   | World Business T.                                       |
| 03. Cinemax                                                                     | I'm Cybo                                                                                   | rg But That's Ok                                                             | Death Become                                            |
| 04. Minimax                                                                     | Road Runner Tom& Wizard of Oz                                                              |                                                                              | l of Oz                                                 |
| 05. MTV                                                                         | Pimp My Bike                                                                               | MTV Top 20                                                                   | Rock News                                               |
| 06. MTV Hits                                                                    | MTV Disco Dream                                                                            | ns MTV Blaster                                                               | World Business                                          |
| Monicina teta je u<br>se uporno želi igr<br>Joeyju se po prvi<br>ne sviđa Joey. | Prijatelji<br>mrla i ostavila joj antik<br>ati s kućicom, no Mon<br>put neka cura sviđa, a | nu kućicu za lutke. Ph<br>ica joj nikako ne dopi<br>li i po prvi put se neko | ● 175 min.<br>+ 13:45<br>oebe + 15:00<br>išta<br>j curi |

Programski vodič (EPG) služi za pregled rasporeda emitiranja na TV kanalima, popis emisija na pojedinom kanalu te prikaz sadržaja emisija.

Njime možete mijenjati TV kanale, snimati emisije i pokretati snimljeni sadržaj (ako imate uslugu Iskon. Snimalica), postavljati podsjetnike za emisije koje ne želite propustiti te preporučiti emisije svojim prijateljima.

Za pristup programskom vodiču pritisnite tipku [EPG] na daljinskom upravljaču.

Programski vodič se uvijek pozicionira na emisiju koja se trenutno prikazuje, a za pomicanje se koristite tipkama gore [CH+], dolje [CH-], desno [DESNO] i lijevo [LIJEVO].

Kako se krećete po listi kanala tako se u gornjem desnom kutu vidi sličica s prikazom emisije uživo koja se trenutno emitira, a u donjem dijelu ekrana opis i informacije o emisiji i kanalu.

Radi lakšeg pregledavanja u programskom vodiču omogućeno je pretraživanje emisija po datumu i kategoriji kanala. Pritiskom žute tipke možete odabrati programski vodič za neki drugi datum, dok pritiskom zelene tipke možete odabrati razne kategorije kanala.

Na donjem dijelu ekrana nalazi se opis emisije na kojoj ste pozicionirani i alatna traka. Ako se ne vidi cijeli opis emisije, pritisnite tipku [OK] i otvorit će se prozor u kojem možete odabrati opciju "Opis emisije". Ako cijeli opis ne stane unutar okvira, ostatak teksta možete pregledavati tipkama gore i dolje. Iz opisa emisije možete se vratiti na programski vodič tipkom [NATRAG].

U programskom vodiču možete vidjeti i dodatne informacije o kanalu:

- ZNAK SNIMALICA kanal se može snimati
- 💿 ZNAK SAT kanal ima kontinuiranu snimalicu 48 sati unatrag
- ZNAK STRELICA omogućeno pauziranje i premotavanje
  - ZNAK REC nije aktivno ni na jednom kanalu
  - ZNAK LOKOT označava kanale na kojima je uključena roditeljska zaštita
  - ZNAK HD označava HD kanale

Tipkom [OK] u donjem desnom dijelu ekrana otvara se prozor u kojem se nalazi izbornik koji nudi opcije:

- **Opis emisije** uz opis emisije dostupne su informacije o početku, kraju i trajanju. Ponovnim pritiskom tipke [NATRAG] vraćate se na programski vodič.
- **Gledaj kanal** ako želite gledati odabrani kanal, pritisnite tipku [OK] i za par sekundi prebacit ćete se na odabrani kanal.
- **Pokreni snimku** pokrećete snimku koja je snimljena na kontinuiranoj snimalici i od početka gledate emisiju koja vam je promakla.
- **Spremi snimku emisije** ako želite još jednom pogledati emisiju koja je snimljena na kontinuiranoj snimalici, odaberite ovu opciju i snimka emisije bit će vam dostupna još 10 dana.
- **Snimi** ovdje možete zakazati snimku emisije koje se još nije emitirala. Nakon odabira ove opcije u programskom vodiču emisija mijenja boju u crveno.
- **Snimi serijal** ovdje možete zakazati snimanje svih epizoda nekog serijala. Nakon odabira ove opcije sve epizode iz serijala u programskom vodiču mijenjaju boju u crveno.
- **Preporuči prijatelju** ako mislite da bi se neka emisija mogla svidjeti vašem prijatelju odaberite ovu opciju, pronađite željeni kontakt i preporučite emisiju.
- **Podsjetnik** omogućuje postavljanje alarma ili automatsko prebacivanje na željeni TV kanal s odabranom emisijom.

Iz ovog izbornika se možete vratiti na programski vodič tipkom [NATRAG].

#### 4.1. Mini programski vodič

Tipka [OK] otvara mini programski vodič koji sadrži informacije o kanalu, emisiji koja se trenutno emitira, te sljedeće dvije emisije. Ponovnim pritiskom tipke [OK] boja se mijenja u crno i na ekranu ostaje kanal koji ste gledali dok u isto vrijeme možete tipkama [GORE] i [DOLJE] pregledavati raspored emisija na ostalim kanalima. Kako se krećete po kanalima, u gornjem desnom kutu možete vidjeti sličicu koja prikazuje emisiju uživo na kanalu koji trenutno imate označenog na mini programskom vodiču. Ukoliko vam se sadržaj nekog kanala svidi,

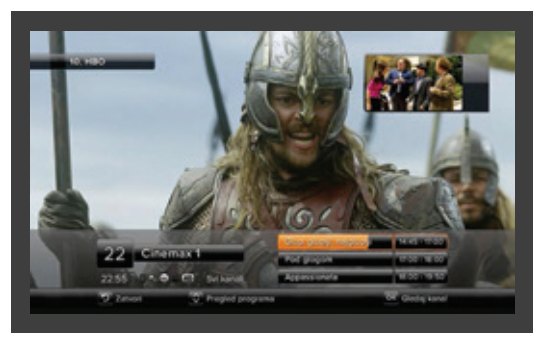

ponovnim pritiskom tipke [OK] možete se prebaciti na taj kanal. Ako želite ostati na prvotnom kanalu i maknuti mini programski vodič s ekrana, pritisnite tipku [ZATVORI].

#### 4.2. Dnevni programski vodič

Tipka [LIJEVO] na daljinskom upravljaču otvara dnevni programski vodič na kojemu je raspored emisija za cijeli dan na kanalu na kojem se nalazite.

Tipkama [CH+] i [CH-] možete se kretati doljegore. Pritiskom tipke [OK] otvara se izbornik s raznim funkcijama (opis emisije, gledaj kanal, snimi, podsjetnik, preporuči prijatelju). Odaberite željenu funkciju i pritisnite tipku [OK].

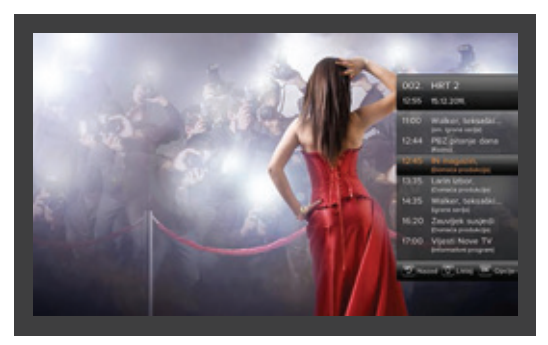

## 5. Glavni izbornik Iskon.TV-a

Glavni izbornik na vrhu ekrana omogućuje pristup uslugama koje su dostupne u sučelju Iskon.TV-a. Pristupate mu tipkama [MENU] i [PORTAL] na daljinskom upravljaču, a za izbor opcija koristite se tipkama [LIJEVO] i [DESNO] na daljinskom upravljaču. Glavni izbornik sadrži:

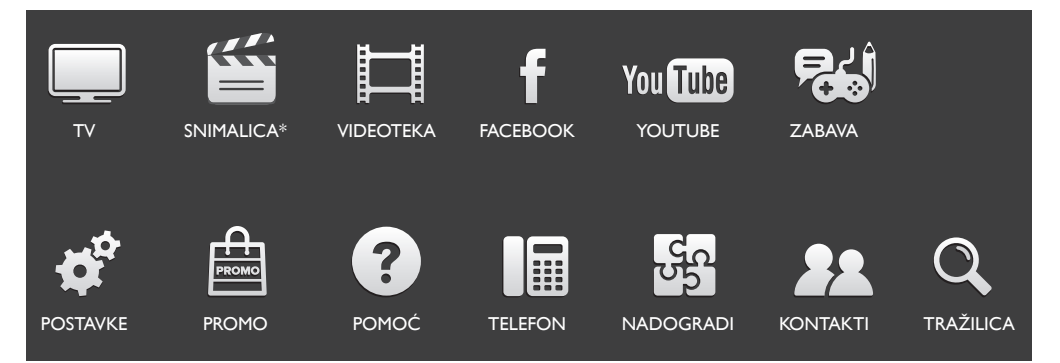

\* dodatna usluga koja se naplaćuje ili je sastavni dio nekih paketa

Odabranu opciju potvrdite tipkom OK. Za detaljne informacije o svakoj opciji, pročitajte sljedeća poglavlja.

## 6. Iskon. Snimalica

lskon.Snimalica omogućuje snimanje, pauziranje, premotavanje i preporuku snimljenog sadržaja. Ako Iskon.Snimalica nije uključena u vaš Iskon paket možete je aktivirati uz dodatnu naknadu.

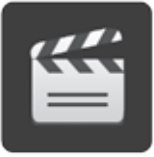

#### 6.1. Snimanje emisija

lskon.Snimalicom mogu se snimati emisije samo na kanalima na kojima je snimanje omogućeno. Kanali koje možete snimati imaju aktivnu ikonu snimalice u gornjem redu programskog vodiča 📑. Jednom snimljena, emisija vam je na raspolaganju sljedećih deset dana, nakon čega se automatski briše.

Za snimanje određene emisije treba aktivirati programski vodič pritiskom tipke [EPG].Tipkama [CH+]/ [CH-] te [LIJEVO]/[DESNO] odaberite kanal i emisiju koju želite snimiti i pritisnite tipku [OK]. Otvorit će se izbornik. Navigacijskim tipkama odaberite opciju "Snimi". Pojavit će se prozor s informacijama o slobodnom prostoru na vašoj snimalici. Zatim pritisnite tipku [OK]. Emisija za koju ste zakazali snimku promijenit će boju u crveno.

Postavljanje snimanja emisija moguće je i pomoću dnevnog programskog vodiča. Dok gledate TV pritiskom tipke [LIJEVO] otvarate dnevni programski vodič na kojem možete vidjeti raspored emisija za cijeli dan na kanalu na kojem se nalazite.

Tipkama [CH+] i [CH-] možete se kretati dolje-gore. Pritiskom tipke [OK] otvara se izbornik s raznim funkcijama. Navigacijskim tipkama odaberite opciju "Snimi" te potvrdite odabir tipkom [OK]. Otvorit će se prozor na kojem potvrdite snimanje pritiskom tipke [OK].

#### 6.2. Snimanje serijala

Ako želite postaviti snimanje svih epizoda nekog serijala, treba aktivirati programski vodič pritiskom tipke [EPG]. Tipkama [CH+]/[CH-] te [LIJEVO]/[DESNO] odaberite kanal i prvu epizodu serijala kojeg želite snimiti i pritisnite tipku [OK]. Otvorit će se izbornik. Navigacijskim tipkama odaberite opciju "Snimi serijal". Pojavit će se prozor s informacijama o slobodnom prostoru na vašoj snimalici. Zatim pritisnite tipku [OK]. Sve epizode serijala za koji ste zakazali snimanje u programskom vodiču će promijeniti boju u crveno.

Postavljanje snimanja serijala moguće je i pomoću dnevnog programskog vodiča. Dok gledate TV pritiskom tipke [LIJEVO] otvarate dnevni programski vodič na kojem možete vidjeti raspored emisija za cijeli dan na kanalu na kojem se nalazite.

Tipkama [CH+] i [CH-] možete se kretati dolje-gore. Pritiskom tipke [OK] otvara se izbornik s raznim funkcijama. Navigacijskim tipkama odaberite opciju "Snimi serijal" te potvrdite odabir tipkom [OK].

#### 6.3. Pregledavanje snimki

Snimljenim sadržajima možete pristupiti preko glavnog izbornika u kojem odaberete rubriku "Snimalica" ili pritisnite tipku [DVR] na daljinskom upravljaču koja također otvara rubriku "Snimalica". Zatim odaberite "Snimke". Otvorit će se prozor u kojemu možete vidjeti sve snimljene sadržaje. Odaberite emisiju koju želite gledati te pritisnite tipku OK.

Snimljeni sadržaj možete gledati, premotavati, ubrzavati, pauzirati ili zaustaviti kao i na DVD ili videouređaju.

Tijekom gledanja snimljenu emisiju možete pauzirati tipkom PAUZA te nastaviti ponovnim pritiskom na tipku PLAY].Video tipkama [NAPRIJED/NAZAD] možete snimku premotavati unaprijed ili unazad. Također možete regulirati brzinu premotavanja. Jedan pritisak znači 10 puta brže, dva pritiska 20 puta brže, a tri 30 puta brže. Navigacijskim tipkama [LIJEVO/DESNO] možete brzo premotavati sadržaj unaprijed ili unazad u koracima (skip to).

#### 6.4. Brisanje snimki

Ako želite izbrisati već pogledane snimke ili osloboditi prostor za snimanje, u glavnom izborniku (kojem

pristupate pomoću tipki [PORTAL] ili [MENU] na daljinskom upravljaču) odaberite Snimalica ili pritisnite tipku [DVR] na daljinskom koja također otvara "Snimalicu". Uđite u "Snimke emisija" i odaberite snimku koju želite obrisati tipkom [OK].

Pritisnite tipku Obriši (plava tipka) i potvrdite brisanje na [OK] .

Ako želite obrisati serijal koji ste snimili, u glavnom izborniku odaberite "Snimalicu". Uđite u "Snimke serijala", pritisnite [OK] Opcije i odaberite "Otkaži snimanje serijala". Pritiskom na tipku [OK] izbrisat će se sve emisije serijala koje su snimljene i serijal se više neće snimati. Ako želite obrisati samo jednu epizodu iz serijala, potrebno je najprije prebaciti tu epizodu u "Snimke emisija" tako da se u "Snimke serijala" pozicionirate na epizodu koju želite obrisati i pritiskom na [OK] odaberete "Spremi snimku epizode". Na taj način epizoda će se prebaciti u "Snimke emisija" gdje je možete obrisati tipkom [OK].

#### 6.5. Kontinuirana snimalica

Kontinuirana snimalica omogućuje gledanje emitiranih emisija 48 sati unatrag na kanalima koji su označeni ikonom "sat".

U programskom vodiču narančastom bojom označene su emisije koje su snimljene kontinuiranom snimalicom, a kada prođe 48 sati, emisije više nisu dostupne.

Snimke možete pregledavati tako da se u programskom vodiču pozicionirate na željenu emisiju pomoću navigacijskih tipki, te pritiskom na tipku [OK] u izborniku koji se otvori, odaberete opciju "Pokreni snimku".

Na ekranu će se pojaviti snimljena emisija. Zbog promjena u TV rasporedu snimanje emisije uvijek počinje 15 minuta prije kako ne biste propustili emisiju. Da biste došli na početak emisije koristite funkciju premotavanja tipkom [NAPRIJED]. Tu regulirate i brzinu premotavanja. Jedan pritisak znači 10 puta brže, dva pritiska znače 20 puta brže, a tri 30 puta brže. Kada dođete do početka emisije, pritisnite tipku [PLAY] i gledajte snimljenu emisiju.

Željenu emisiju možete premotavati, ubrzavati, pauzirati i zaustaviti kao i na DVD ili videouređaju. Tijekom gledanja snimljenu emisiju možete pauzirati pomoću tipke [PAUZA] te nastaviti ponovnim pritiskom na tipku [PLAY].Video tipkama [NAPRIJED/NAZAD] možete snimku premotavati unaprijed ili unazad. Navigacijskim tipkama [LIJEVO/DESNO] možete brzo premotavati sadržaj unaprijed ili unazad u koracima (skip to).

Ako želite neku emisiju gledati i nakon isteka 48 sati, morate postaviti snimanje emisije kako je objašnjeno u prethodnom poglavlju.

lskon.TV omogućuje vam prostor za 10 sati snimanja, a snimljeni sadržaj automatski se briše nakon 10 dana.

#### 6.6. Bilješke

Bilješke služe za postavljanje oznake vremena unutar određene snimke. Kada gledate snimku i želite je prekinuti, bilješke vam omogućavaju da nastavite gledati snimku gdje ste stali, bez potrebe da premotavate cijeli sadržaj.

Da biste postavili bilješku, dok traje snimka pritisnite plavi kvadratić (Napravi bilješku) na daljinskom upravljaču. To će napraviti vremensku bilješku. Kako biste pokrenuli snimku od postavljene bilješke, pokrenite snimku i pritisnite zeleni kvadratić (Prikaži bilješke), koji će otvoriti popis bilješki. Odaberite željenu pritiskom tipke [OK].

Jedna snimka može imati ukupno pet različitih bilješki.

#### 7. Iskon. Videoteka

Koristeći glavni izbornik [MENU] odaberite izbornik Videoteka i potvrdite izbor tipkom [OK]. Koristeći se tipkama [CH+] i [CH-] na daljinskom upravljaču možete se kretati po kategorijama filmova u Videoteci. Označite kategoriju iz koje želite odabrati film i potvrdite pritiskom tipke [OK]. Lista filmova prikazat će se na ekranu. Koristeći navigacijske tipke možete pregledavati popis filmova. Kad odaberete film, potvrdite izbor tipkom [OK].

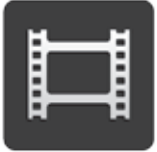

Na ekranu tada možete vidjeti osnovne informacije o odabranom filmu i cijeni posudbe. Tipkom [OK] pristupate opcijama, gdje možete pogledati kratku najavu željenog filma (ako postoji), odabirom opcije "Najava" ili odabrati opciju "Kupi" te upisati svoi korisnički PIN za posudbu filma. Film možete posuditi i pritiskom na zelenu tipku met te upisom svojeg korisničkog PIN-a čime potvrđujete da želite posuditi film iz Videoteke i pogledati ga.

**Napomena:** iznos posudbe željenog filma naplatit će se na vašem računu. Kad potvrdite preuzimanje željenog filma, na raspolaganju vam je za gledanje 24 sata. Dostupne su vam sve opcije kao i na video ili DVD playeru - možete pauzirati, ubrzavati, zaustaviti, itd.

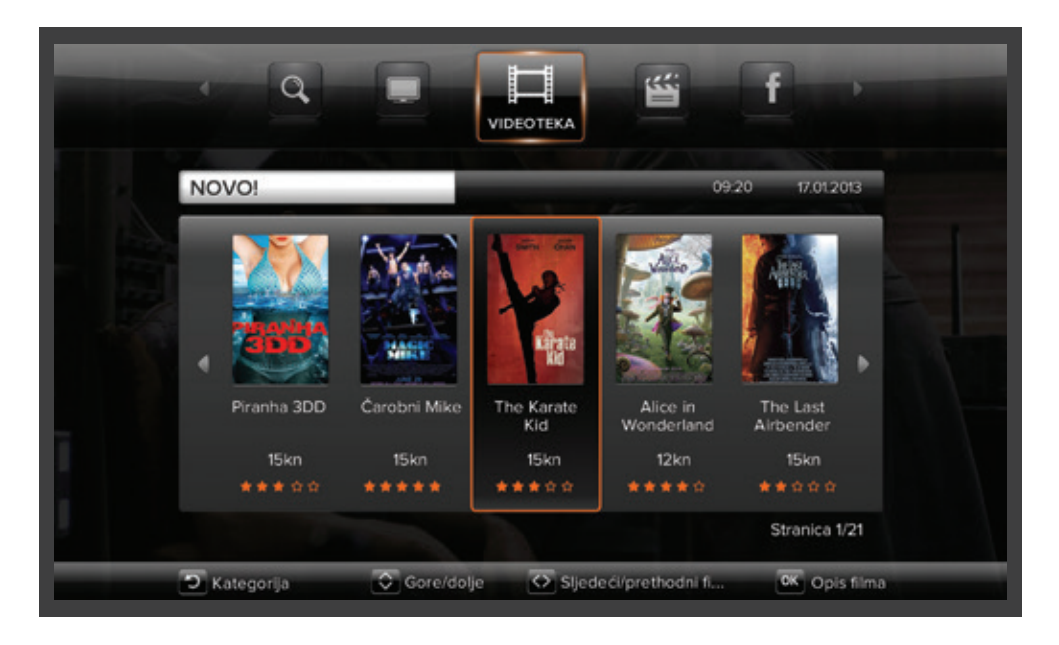

#### 7.1. Pauziranje i premotavanje

Filmove iz Iskon.Videoteke možete premotavati, ubrzavati, pauzirati i zaustaviti kao i na DVD ili videouređaju.

Tijekom gledanja film možete pauzirati tipkom [PAUZA] te nastaviti ponovnim pritiskom na tipku [PLAY].Video tipkama [NAPRIJED/NAZAD] možete snimku premotavati unaprijed ili unazad, te regulirati

brzinu premotavanja. Jedan pritisak znači 10 puta brže, dva pritiska znače 20 puta brže, te tri 30 puta brže. Navigacijskim tipkama lijevo/desno možete brzo premotavati sadržaj unaprijed ili unazad u koracima (skip to).

# 8. Kontakti - povežite se s prijateljima

#### 8.1. Dodavanje kontakta

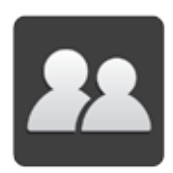

Kako biste mogli preporučiti i poklanjati emisije i filmove, trebate napraviti listu kontakata, tj. listu prijatelja s kojima želite dijeliti sadržaj. Uvjet je naravno da je i vaš prijatelj korisnik Iskon.TV-a.

Tipkom [PORTAL] pristupite glavnom izborniku.Tipkama [DESNO] i [LIJEVO] krećite se po izborniku i odaberite rubriku Kontakti. Pritisnite tipku [OK].

Pomoću tipke [CH-] pronađite rubriku "Dodaj kontakt" te pritiskom na tipku [OK] uđite u rubriku. Svi vaši prijatelji koji su korisnici Iskon.TV-a već imaju nadimak koji je zabilježen u sustavu. Da biste dodali prijatelja, morate znati njegov nadimak ili broj telefona.

Pretraživanje prema nadimku ili broju telefona birate tipkama [CH+] i [CH-]. Odaberite rubriku "Nadimak". Sada možete (pomoću tipki na daljinskom upravljaču ili putem usb tipkovnice) upisati početak nadimka svog prijatelja i potvrditi upisano pritiskom tipke [OK]. Ponovno pritisnite tipku [OK] i otvorit će se prozor s opcijom "Pretraživanje". Odaberite je tipkom [OK] i sustav će vam ponuditi sve kontakte koji odgovaraju znakovima koje ste upisali u tražilicu. Odaberite kontakt koji želite dodati i ponovo pritisnite tipku [OK]. Pojavit će se poruka o uspješno poslanoj pozivnici. Možete je pronaći u rubrici "Pozivnice" gdje će se nalaziti sve dok vaš prijatelj ne prihvati pozivnicu, nakon čega će kontakt biti dodan u rubriku "Moji kontakti".

Vaši prijatelji mogu vama poslati pozivnicu na isti način. Na vašem će se ekranu pojaviti prozor s obavijesti da imate zahtjev za prijateljstvom. Pritiskom na tipku [OK] prebacit ćete se u rubriku "Pozivnice" gdje možete vidjeti koji prijatelj vam je poslao pozivnicu i prihvatit je ili odbiti odabirom [OK] Opcije. S prijateljima koji se nalaze u rubrici "Moji kontakti" možete razmjenjivati preporuke i sadržaj.

#### 8.2. Promjena nadimka

Kao i svi korisnici, i vi ste dobili nadimak koji vam je dodijelio Iskon.

Ako želite možete ga promijeniti. U glavnom izborniku odaberite rubriku [POSTAVKE]. Odaberite "Korisničke postavke", a nakon toga "Osobne podatke". Pritisnite tipku [OK]. U izborniku koji se otvori odaberite opciju "Nadimak" pritiskom na tipku [OK]. Koristeći tipku (daljinski) kako je opisano u prethodnom odlomku možete urediti svoj nadimak i postaviti novi.

#### 8.3. Preporuke emisija

Pritisnite tipku [EPG] i pristupite programskom vodiču. Odaberite emisiju koju želite preporučiti i pritisnite tipku [OK]. Otvorit će se prozor s izbornikom. Odaberite opciju "Preporuči prijatelju" i ponovo pritisnite tipku [OK]. Pojavit će se popis vaših kontakata, te odaberite željenog pritiskom na tipku [OK]. Pojavit će se poruca.

Vaši prijatelji također mogu preporučivati emisije vama. Kad vam netko preporuči emisiju, pojavit će se prozor s obavijesti da vam je emisija preporučena. Pritiskom na tipku [OK] možete vidjeti koja vam je emisija preporučena i tko vam ju je preporučio. Ponovnim pritiskom na tipku [OK] otvorit će se izbornik

i možete izabrati neku od ponuđenih opcija.

Preporučenim emisijama možete uvijek pristupiti putem glavnog izbornika. Glavnom izborniku pristupite tipkom [PORTAL] i odaberite rubriku "TV". Odaberite opciju "Preporuke prijatelja" i ponovno pritisnite tipku [OK].

#### 8.4. Dijeljenje snimki

Svoje snimke možete dijeliti s prijateljima. U glavnom izborniku odaberite rubriku "Snimalica". Pritiskom na tipku [OK] odaberite rubriku "Snimke". Odaberite snimku koju želite podijeliti te tipkom [OK] otvorite izbornik u kojem izaberite "Podijeli snimku s". Odaberite prijatelja kojem želite poslati snimku i odabir potvrdite tipkom [OK].

l vaši prijatelji s vama mogu podijeliti snimku. Kada netko s vama podijeli snimku emisije, na vašem ekranu pojavit će se prozor s obavijesti da imate snimku. Pritiskom na tipku [OK] možete vidjeti koja vam je snimka poslana i tko vam ju je poslao. Ponovnim pritiskom na tipku [OK] otvorit će se izbornik te možete izabrati neku od ponuđenih opcija.

Snimkama koje su vam prijatelji poslali možete uvijek pristupiti putem glavnog izbornika ili pomoću tipke [DVR] na daljinskom upravljaču koja također otvara rubriku "Snimalica". U rubrici "Snimalica" odaberite opciju "Primljeni sadržaj" i ponovno pritisnite tipku [OK].

#### 8.5. Preporuke filmova

Kad vam se u Iskon.Videoteci svidi neki film i želite ga preporučiti prijatelju, pristupite kategoriji u kojoj se film nalazi te pritisnite tipku [OK]. Navigacijskim tipkama pronađite film koji želite preporučiti. Pritisnite tipku [OK] za odabir. Ponovno pritisnite tipku [OK] i otvorit će se izbornik u kojem možete odabrati opciju "Preporuči prijatelju".

l vaši prijatelji vama mogu preporučiti film iz videoteke. Kada netko vama preporuči film, na vašem ekranu će se pojaviti prozor s obavijesti da imate preporuku iz videoteke. Pritiskom na tipku [OK] možete vidjeti koji film je preporučen i tko ga je preporučio. Ponovnim pritiskom na tipku [OK] otvorit će se rubrika "Preporuke prijatelja" u kojem možete izabrati neku od ponuđenih opcija. Ako želite pogledati prepuručeni film, posudba filma će se naplatiti na vašem računu. Prepoukama koje su vam prijatelji poslali uvijek možete pristupiti putem glavnog izbornika u kategoriji Videoteka, pod "Preporuke prijatelja".

#### 8.6. Poklanjanje filmova

Ako želite neki film pokloniti prijatelju, pristupite kategoriji u kojoj se film nalazi te pritisnite tipku [OK]. Navigacijskim tipkama pronađite film koji želite pokloniti. Pritisnite tipku [OK] za odabir. Ponovno pritisnite tipku [OK] i otvorit će se izbornik u kojem možete odabrati opciju "Pošalji poklon". Pojavit će se popis vaših prijatelja. Odaberite prijatelja kojem želite pokloniti film pritiskom na tipku [OK]. Otvorit će se prozor u kojem možete upisati svoj PIN kako biste posudili film za prijatelja.

**Napomena:** iznos posudbe filma koji ste poklonili prijatelju naplatit će se na vašem računu kada prijatelj prihvati poklon.

Kad prijatelj vama pošalje poklon, na vašem ekranu pojavit će se prozor u kojem ćete vidjeti obavijest "Poklon iz videoteke". Pritiskom na tipku [OK] prebacit ćete se na Videoteku. Odaberite rubriku "Moji filmovi".

Ako niste ispred TV-a kada je stigao poklon, poklonjenom filmu uvijek možete pristupiti i ulaskom na glavni izbornik pomoću tipke [PORTAL] te odabirom rubrike "Videoteka". Zatim pristupite rubrici "Moji filmovi". Poklon prihvaćate tipkom [PRIHVATI] nakon čega će se iznos posudbe filma naplatiti na računu prijatelja koji vam je poslao poklon. Film vam je dostupan za gledanje 24 sata nakon prihvaćanja poklona.

# 9. Postavke

#### 9.1. Promjena korisničkih profila

Svaki član kućanstva gleda TV na svoj način pa možete kreirati različite korisničke profile kako bi svatko mogao uživati u Iskon.TV-u koji mu je maksimalno prilagođen. Iskon.TV omogućuje otvaranje različitih korisničkih profila bez ograničenja. Glavni

korisnik stvara nove profile i uređuje im listu kanala i klasifikaciju prema godinama u izborniku Postavke i Roditeljska zaštita.

Postavke koje možete mijenjati su: roditeljska zaštita, boja pozadine (tema), popis omiljenih kanala i sl.

#### 9.1.1. Dodavanje korisničkog profila

Za dodavanje dodatnog korisničkog profila otvorite izbornik "Postavke" i u kategoriji "TV sučelje" odaberite "Uredi korisnike". Nakon toga odaberite opciju "Dodaj novog korisnika". Unesite željeno korisničko ime putem daljinskog upravljača koristeći numeričke tipke ili pomoću usb tipkovnice. Unos korisnika potvrdite tipkom [OK] te nakon toga tipkom [SPREMI]. Nakon što je dodan korisnički profil, potrebno je u izborniku "Postavke", "Roditeljska zaštita" pa

"Promijeni roditeljski PIN" isključiti postavku "Automatska prijava" kako bi se korisnici novih profila mogli prijaviti u sustav. Tada korisinik novog profila mora upisati automatski dodijeljen početni PIN 0000 koji kasnije može promijeniti.

Napomena: za promjenu načina prijave potreban je PIN glavnog korisnika.

#### 9.1.2. Promjena imena korisničkog profila

Za promjenu imena otvorite izbornik "Postavke" i u kategoriji "Korisničke postavke" odaberite "Osobni podaci". Odaberite opciju "Ime" te unesite željeno korisničko ime putem daljinskog upravljača koristeći numeričke tipke ili pomoću usb tipkovnice.

**Napomena:** promjena imena se obavlja na trenutno aktivnom profilu. Za promjenu imena drugog profila, treba se u njega prijaviti i onda napraviti promjenu.

#### 9.1.3. Brisanje korisničkog profila

Kako biste obrisali nepotrebne profile, otvorite izbornik "Postavke" i u kategoriji "TV sučelje" odaberite "Uredi korisnike". U popisu korisnika, odaberite korisničko ime koje želite izbrisati i pritisnite [OK]. Potvrdite brisanje korisnika s [OK].

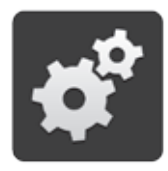

#### 9.1.4. Promjena korisnika

Kako biste se prebacili iz jednog korisničkog profila u drugi, pri vrhu izbornika "Postavke" odaberite "TV sučelje" i nakon toga "Promijeni korisnika".

Potvrdite s [OK] da želite promijeniti korisnički profil, nakon čega će vas dočekati početni ekran Iskon TV-a gdje ćete odabrati željeni profil i po potrebi unijeti PIN za njega.

Nakon odabira korisničkog profila, sučelje Iskon TV-a će se ponovno učitati, nakon čega ćete se naći u novom profilu.

#### 9.2. Roditeljska zaštita

lskon.TV nudi veliki izbor televizijskih kanala i sadržaja u videoteci. Neki od tih sadržaja nisu primjereni za djecu i stoga vam lskon.TV nudi mogućnost uključivanja roditeljske zaštite. Na taj način možete sami odlučiti što vaša djeca smiju gledati.

Roditeljska zaštita ujedno vam omogućuje i isključivanje i blokiranje kanala ili sadržaja koji imaju određenu klasifikaciju (npr. "do 12 godina"). Napominjemo da neki sadržaji poput sportskih emisija, vijesti i prijenosa javnih događanja u pravilu nemaju klasifikaciju.

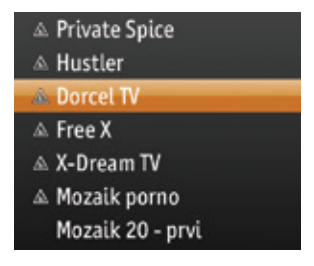

Roditeljska zaštita može se postaviti u izborniku "Postavke", "Roditeljska zaštita". Moguće su dvije vrste roditeljske zaštite: potpuno zaključavanje nekog kanala i postavljanje zaštite prema dobnoj klasifikaciji koju neki kanali imaju za svoj sadržaj.

**Napomena:** na vašem Iskon.TV-u automatski je podešena roditeljska zaštita na svim kanalima za odrasle tj. zaključani su.To znači da je za gledanje kanala potrebno upisati korisnički PIN. Ako želite otključati kanale ili podesiti roditeljsku zaštitu po želji, pogledajte upute u sljedećim poglavljima.

#### 9.2.1. Roditeljska zaštita na glavnom korisničkom profilu

Kod roditeljske zaštite na glavnom korisniku dostupan je popis svih kanala, a za gledanje zaključanih kanala treba unijeti PIN glavnog korisnika (roditelja).

#### Zaključavanje kanala na glavnom korisničkom profilu

Da biste zaključali kanal pritisnite tipku [PORTAL] i odaberite stavku izbornika "Postavke". U postavkama odaberite "Roditeljska zaštita" te unesite PIN glavnog korisnika. Pod opcijom "Odaberi kanale za zaključavanje" odaberite željenog korisnika pritiskom na tipku [OK]. Pozicionirajte se na kanal koji želite zaključati i pritisnite tipku [OK]. Primijetit ćete da se pojavila oznaka "Zaključano" (slika trokuta).

Dodatno možete onemogućiti djeci gledanje emisija i filmova koji imaju određenu TV ili video klasifikaciju i na kanalima koji nisu u potpunosti zaključani.

Odaberite odjeljak za postavljanje roditeljske zaštite prema klasifikaciji (Postavi dob za rod. zaštitu). Unesite željenu klasifikaciju i tako će se automatski onemogućiti gledanje svih ocjena iznad odabrane. Npr., ako odaberete klasifikaciju 12, onemogućit ćete gledanje sadržaja koji su ocijenjeni ocjenama 15 i 18. Sve emisije i sadržaji iz Videoteke koji sadrže ocjene iznad 12 bit će označeni ikonom "Zaključano". Ako pokušate gledati tako zaključan sadržaj, sustav će vas tražiti da unesete PIN glavnog korisnika za otključavanje sadržaja.

#### Otključavanje kanala na glavnom korisničkom profilu

Za privremeno otključavanje kanala na kojem se trenutno nalazite pritisnite zelenu tipku i zatim unesite PIN glavnog korisnika. Kanal će biti otključan sve dok ga gledate ili dok ne ugasite Iskon.TV prijemnik. Nakon unosa PIN-a, 60 sekundi možete nesmetano pregledavati sve kanale, uključujući i ostale kanale koji su označeni za zaključavanje. Nakon 60 sekundi i dalje će biti otključan kanal na kojem ste pozicionirani ali kod promjene kanala ili ponovnog paljenja televizora, svi kanali označeni za zaključavanje ponovno će se zaključati.

Ako želite trajno otključati kanal, pritisnite tipku [PORTAL] i odaberite stavku izbornika "Postavke" pa "Roditeljska zaštita" te unesite PIN glavnog korisnika. Odaberite opciju "Odaberi kanale za zaključavanje" pritiskom na tipku [OK]. Primijetit ćete da je nestala oznaka "Zaključano" (slika trokuta). Ako ne želite više koristiti zaštitu prema klasifikaciji sadržaja, u opciji "Postavi dob za rod. zaštitu" postavite vrijednost na "Nema roditeljske zaštite".

#### 9.2.2. Promjena PIN-a glavnog korisničkog profila (roditelja)

Da biste promijenili dodijeljeni PIN, u glavnom izborniku odaberite "Postavke" pa "Roditeljska zaštita" te unesite postojeći PIN glavnog korisnika. Odaberite opciju "Promijeni roditeljski PIN" pritiskom na tipku [OK] te upišite novi PIN pomoću numeričkih tipki na daljinskom upravljaču. Tipkom NATRAG novi PIN postaje aktivan.

#### 9.2.3. Roditeljska zaštita na drugim profilima

Da biste mogli postaviti roditeljsku zaštitu na drugim profilima, treba kreirati više od jednog profila (Npr. Glavni profil i Dječji profil). Prilikom podešavanja dodatnog profila (npr. Dječji profil), zaključajte kanale koje ne želite da taj profil gleda. Tada se zaključani kanali neće pojavljivati na popisu kanala i taj korisnik ih neće moći niti odabrati.

#### Zaključavanje kanala na drugom profilu

Roditeljska zaštita omogućuje isključivanje pojedinih kanala na odabranom korisničkom profilu. Odaberite korisnički profil na kojem želite postaviti roditeljsku zaštitu i pritisnite tipku [OK]. Na ekranu će se pojaviti izbornik za postavljanje roditeljske zaštite koji sadrži dva dijela - gornji za isključivanje kanala iz popisa kanala i donji za postavljanje ocjene korisnika.

Odaberite željeni izbornik koristeći se tipkama [CH+] i [CH-] te za potvrdu pritisnite tipku [OK]. Odaberite kanal koji želite zaključati koristeći se tipkama [CH+] i [CH-] te za potvrdu pritisnite tipku [OK] na odabranom kanalu. Pored kanala koji ste zaključali pojavit će se slika trokuta i taj kanal se neće vidjeti u popisu kanala na tom korisničkom profilu.

Osim toga, i na kanalima koji nisu u potpunosti zaključani možete onemogućiti djeci gledanje emisija i filmova koji imaju određenu TV ili video klasifikaciju.

Odaberite odjeljak za postavljanje roditeljske zaštite prema klasifikaciji (Postavi dob za rod. zaštitu). Unesite željenu klasifikaciju i na taj način će se automatski onemogućiti gledanje svih ocjena iznad odabrane. Npr., ako odaberete klasifikaciju 12, onemogućit ćete gledanje sadržaja koji su ocijenjeni ocjenama 15 i 18. Sve emisije i sadržaji iz videoteke koji sadrže ocjene iznad 12 bit će označeni ikonom "Zaključano". Ako pokušate gledati sadržaj zaključan opcijom "Postavi dob za rod. zaštitu", sustav će vas obavijestiti kako je sadržaj zaključan.

#### Otključavanje kanala na drugom profilu

Pod opcijom "Odaberi kanale za zaključavanje" odaberite željenog korisnika pritiskom na tipku [OK]. Pozicionirajte se na kanal koji želite otključati i pritisnite tipku [OK]. Primijetit ćete da je nestala oznaka "zaključano" (slika trokuta).

Ako ne želite više koristiti zaštitu prema klasifikaciji sadržaja, u opciji "Postavi dob za rod. zaštitu" postavite vrijednost na "Nema roditeljske zaštite".

#### 9.2.4. Promjena PIN-a drugog korisničkog profila

Da biste promijenili PIN nekog profila morate biti u tom profilu (vidi poglavlje 12.1.4. Promjena korisnika), pa u glavnom izborniku odaberite "Postavke" pa "TV sučelje", zatim "Promijeni PIN". Unesite postojeći PIN tog korisnika i odaberite opciju "Unesi novi korisnički PIN, i pomoću numeričkih tipki na daljinskom upravljaču unesite novi PIN.Tipkom NATRAG novi PIN postaje aktivan.

#### 9.3. Promjena redoslijeda i naziva kanala

Redoslijed i naziv kanala jednostavno ćete promijeniti tako da u glavnom izborniku odaberete "Postavke". Zatim, u podmeniju "TV postavke" odaberite opciju "Redoslijed kanala".

Ako želite promijeniti naziv kanala, odaberite podmeni "Nazivi kanala", pritisnite tipku "Uredi" na daljinskom upravljaču i upišite željeni naziv koristeći se tipkamae na daljinskom upravljaču prema uputama na ekranu.

Redoslijed kanala mijenjate tako da strelicama [CH+] i [CH-] dođete do kanala kojem želite promijeniti poziciju, pritisnete tipku [OK] i strelicama [CH+] i [CH-] dođete do željene pozicije i zatim ponovno pritisnete tipku [OK]. Tako napravite za sve kanale kojima želite mijenjati poziciju. Na taj način ćete pri gledanju televizije listati kanale onim redom kako ste ga sami definirali. Redoslijed i nazivi kanala mogu se različito definirati za svaki pojedini korisnički profil.

#### 9.4. Lista omiljenih kanala

Kategorija "Omiljeni kanali" omogućuje vam da pri gledanju televizije listate samo omiljene kanale, tj. one koje najčešće gledate.

Najprije trebate definirati listu omiljenih kanala tako da u glavnom izborniku odaberete rubriku "Postavke", zatim uđete u podizbornik "TV postavke", pa "Omiljeni kanali". Odabirom te opcije pojavit će se lista svih kanala. Pritiskom tipke [OK] kod određenog kanala, taj će se kanal pojaviti na listi omiljenih kanala. Kanal možete maknuti s liste omiljenih na isti način.

Kada ste napravili željeni popis omiljenih kanala, izađite iz izbornika pomoću tipke [NATRAG], a da bi se vratili na gledanje TV-a pritisnite tipku [TV].

Sada možete u kategoriji kanala promijeniti zadanu kategoriju. Pritisnite tipku [DESNO], odaberite rubriku "Omiljeni kanali" te ponovo tipku [DESNO] i otvorit će se lista omiljenih kanala po kojoj se možete kretati pomoću navigacijskih tipki. Odaberite kanal koji želite gledati i pritisnite tipku [OK]. Da bi izišli iz popisa kanala pritisnite tipku [NATRAG].

Listu omiljenih kanala možete odabrati i tako da nakon što pritisnete tipku [DESNO] i odaberete "Omiljeni kanali", jednostavno pritisnete tipku [OK].

Lista omiljenih kanala može se različito definirati za svaki pojedini korisnički profil.

#### 9.5. Promjena teme

Ako želite promijeniti temu (boju sučelja Iskon.TV-a), u glavnom izborniku odaberite opciju "Postavke", nakon toga "TV sučelje" i odaberite opciju "Tema" pritiskom tipke [OK]. Pojavit će se popis tema koje

također možete odabrati pritiskom tipke [OK]. Nakon promjene teme doći će do automatskoga gašenja korisničkog profila, te ćete ga morati ponovno pokrenuti.

#### 9.6. Isključenje sustava za preporuku emisija

Sustav za preporuku emisija automatski je uključen svim korisnicima Iskon.TV-a. Iskonov napredni sustav za preporuku emisija prati vaše TV navike i preporučuje vam emisije za koje "misli" da bi vas mogle zanimati.

Ako ga želite isključiti, pristupite izborniku "Postavke" i odaberite opciju "Korisničke postavke", zatim "Preporuke", te "Preporuke televizijskih emisija". Opcije isključujete ili uključujete pritiskom na tipku [OK].

#### 9.7. Promjena HDMI postavki izlaza

Ako želite prilagoditi prikaz slike na televizoru, u glavnom izborniku u rubrici "Postavke" odaberite opciju "TV postavke", zatim "Postavke sučelja" pa "HDMI rezolucija".

Ako imate full HD televizor, postavite HDMI rezoluciju na 1080P50, za starije televizore ostavite predefiniranu rezoluciju ili je postavite na 720P50. Odabranu rezoluciju postavljate pritiskom na tipku [OK].

#### 9.8. Promjena omjera slike

Ako želite prilagoditi prikaz Iskon.TV sučelja i slike koju emitiraju pojedini kanali, u glavnom izborniku, u rubrici "Postavke" odaberite opciju "TV postavke", zatim "Postavke sučelja" pa "Prikaz sučelja / Prikaz kanala". Prikaz Iskon.TV sučelja može biti "široko" ili "usko", a prikaz TV programa možete postaviti preko cijele širine ekrana vašeg televizora (odabirom: "Prilagodi veličini TV-a") ili u omjeru u kojem pojedini kanal emitira svoj TV program (odabirom "Sačuvaj prikaz kanala").

Navigacijskim tipkama krećete se po opcijama, a pritiskom na tipku [OK] odabirete opciju. Odabrana opcija se aktivira pritiskom na tipku [NATRAG] kojom izlazite iz rubrike.

# IO. Nadogradi

#### 10.1.Aktivacija usluga

မိုင်

Na Iskon.TV-u možete jednostavno nadograditi svoj paket s dodatnim TV uslugama kao što su Iskon.Snimalica, prošireni programski paket i sl. Samo upišete PIN koristeći se daljinskim upravljačem i usluga je odmah dostupna.

Detaljne upute: pritiskom tipke [MENU] ili [PORTAL] na daljinskom upravljaču pojavljuje se glavni izbornik u gornjem dijelu ekrana. Navigacijskim tipkama odaberite opciju "Nadogradi" i zatim pritisnite tipku [OK]. Prikazane su dodatne TV usluge koje možete uključiti ili isključiti.Vaš trenutni status vidljiv je za svaku uslugu (Uključeno/Isključeno). Ako želite aktivirati dodatnu uslugu, odaberite željenu uslugu (npr. HBO+HBO Comedy) pritiskom na tipku [OK] nakon čega će se tražiti unos glavnog PIN-a. Unosom PIN-a i pritiskom tipke [OK] potvrđujete aktivaciju.

Ako je usluga već aktivna i uključena u vaš paket bez dodatne naknade, o tome će vas informirati poruka na ekranu.

Uslugu ne možete deaktivirati prije nego što je isteklo mjesec dana od njene aktivacije.

#### 10.2. Dodatni Iskon TV prijemnik

Kako biste zadržali mir u kući i izbjegli svađe oko daljinskog upravljača možete unajmiti dodatni Iskon.TV prijemnik (set-top box). Na taj način na dva televizora možete u isto vrijeme gledati različite kanale.Vaš glavni PIN vrijedi za oba Iskon.TV-a.

Tako na bilo kojem Iskon.TV prijemniku možete naručivati filmove u Videoteci, postavljati snimanje sadržaja na Snimalici, vidjeti listu telefonskih poziva, kreirati različite korisničke profile itd.

lskon.TV prijemnik koji je postavljen u neki profil može imati različitu listu omiljenih kanala ili na njemu može biti aktivirana roditeljska zaštita (nedostupni programi za odrasle ili filmovi za odrasle iz Videoteke).

## II. Posebni kanali

#### 11.1. Iskon.TV info kanal

Na Iskon.TV info kanalu možete pregledavati najnovije vijesti i informacije - vremensku prognozu, stanje dionica na burzi i razne druge vijesti.

#### II.2. Mozaik kanali

Mozaik kanali omogućuju pregled više TV kanala istovremeno. Mozaik kanalima pristupate putem daljinskog upravljača, odabirom rednog broja kanala koji je pripisan određenom mozaik kanalu.

#### II.3. Promo kanal

Na ovom kanalu možete saznati koji su novi filmovi dostupni u Iskon.Videoteci, pogledati njihove videonajave i preporuke urednika.

## 12. Ostali sadržaji i funkcionalnosti na Iskon.TV-u

#### 12.1. Facebook

Korištenje Facebooka na Iskon.TV-u potpuno je besplatno, a korisnicima je omogućeno pregledavanje zida, osvježavanje statusa, komentiranje, potvrda da im se nešto sviđa, pregledavanje fotoalbuma te pristup profilima prijatelja i događanjima. Facebooku možete pristupiti pritiskom na tipku [PORTAL], te odabirom rubrike "Facebook". Unesite svoje podatke koristeći numeričke tipke na daljinskom upravljaču ili usb tipkovnici i zabava može početi!

# f

#### 12.2. Youtube

Na svom televizoru možete pregledavati videoisječke s YouTubea na vrlo jednostavan način. Preko ikone za YouTube (smještene u glavnom izborniku) korisnici mogu pristupiti najgledanijim, najbolje ocijenjenim, nedavno dodanim te najpopularnijim

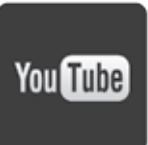

videoisječcima. Osim toga, putem izbornika moguće je pretraživati sadržaje na YouTubeu upisivanjem riječi tj. naziva kao i pospremiti omiljene videoisječke u rubriku Moj video. Pregledavanje sadržaja na YouTubeu je besplatno.

Detaljne upute: pritiskom tipke [PORTAL] uđite u glavni izbornik Iskon.TV-a. Navigacijskim tipkama [LIJEVO] i [DESNO] dođite do aplikacije YouTube te pritiskom tipke [OK] uđite u aplikaciju. Pred vama je izbornik s kategorijama: Aktualno u Hrvatskoj, Najpopularniji, Istaknuto, Najbolje ocijenjeni, Najgledaniji, Nedavno dodani, Moj video i Pretraživanje. Navigacijskim tipkama [GORE/CH+] i [DOLJE/CH-] dođite do željene potkategorije te uđite pritiskom na tipku [OK]. Pojam upisujete pomoću numeričkih tipki na daljinskom upravljaču ili putem usb tipkovnice.

#### 12.3.Tražilica

Tražilici možete pristupiti preko glavnog izbornika, pritiskom na tipku [PORTAL] i odabirom opcije "Traži". Pojavit će se pretraživač u kojem možete upisivati pojmove koristeći se numeričkim tipkama na daljinskom upravljaču (ili putem usb tipkovnice). Moguće je pretraživanje po kriterijima - vrsti sadržaja, imenu, žanru, glumcu ili kategoriji. Kad upišete željeni pojam, pokrenite pretraživanje pritiskom na plavu tipku.

Tražilici je moguće pristupiti i izravno s TV-a uživo i iz Videoteke pritiskom na plavu tipku na daljinskom upravljaču. U tom slučaju odmah će se pojaviti pretraživač koji se koristi isto kao tražilica unutar glavnog izbornika.

#### 12.4. Telefon

U glavnom izborniku odabirom opcije "TELEFON" možete pregledavati sve telefonske pozive. Iskon.TV omogućuje i prikaz dolazećeg telefonskog poziva na vašem ekranu.

Prikaz broja dolazećeg poziva na vašem televizoru možete uključiti ili isključiti po želji u glavnom izborniku Iskon.TV-a, opcija "Postavke", kategorija "Dodatno" pa "Telefon".

Detaljne upute: pritiskom tipke [PORTAL] uđite u glavni izbornik Iskon.TV-a. Navigacijskim tipkama [LIJEVO] i [DESNO] dođite do "POSTAVKE" te pritiskom tipke [OK] uđite u izbornik. Navigacijskim tipkama [GORE/CH+] i [DOLJE/CH-] dođite do kategorije "Dodatno" te uđite tipkom [OK]. Zatim odaberite opciju "Telefon" te pritiskom tipke [OK] dolazite na "Prikaz broja". Pomoću tipke [OK] mijenjate status Isključeno/Uključeno. Pritiskom tipke [NAZAD] kojom izlazite iz opcije postavlja se odabrani status.

#### 12.5. Promo

U glavnom izborniku odabirom opcije "PROMO" možete saznati sve dodatne informacije o uslugama koje možete koristiti na Iskon.TV-u.

#### 12.6. Pomoć

U glavnom izborniku odabirom opcije "POMOĆ" možete pronaći dodatne informacije koje vam mogu poslužiti kao pomoć pri korištenju Iskon.TV-a.

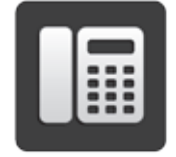

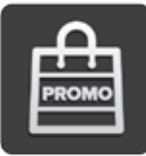

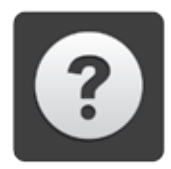

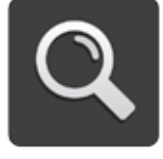

#### 12.7. Zabava

Na Iskon.TV-u možete slušati radio. Za pristup radiopostajama u glavnom izborniku otvorite kategoriju "Zabava" te opciju "Radio". Odaberite željenu radiopostaju i uključite/isključite je tipkom [OK].

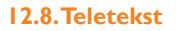

Za pristup teletekstu koristite tipku [TEXT] na daljinskom upravljaču, a za izlaz iz teleteksta koristite tipku [PORTAL].

Napomena: teletekstu možete pristupiti samo na TV kanalima koji imaju svoj teletekst.

#### 12.9. Sustav za preporuku emisija

Dok vi gledate televizijski program, sustav za preporuku emisija "uči" iz vaših navika i preporučuje emisije koje bi vas mogle zanimati. Ovaj sustav će vam uštedjeti vrijeme jer više nećete morati pretraživati TV vodiče, opise emisija ili unedogled vrtiti po TV kanalima. Ako želite vidjeti što vam sustav preporučuje, pritisnite tipku [MENU] i odaberite "TV". Odaberite opciju "Preporuke" te pričekajte par sekundi da sustav sastavi popis emisija koje bi vas mogle zanimati.

Ako ne želite koristiti preporuke, možete isključiti ovu opciju prema uputama u poglavlju 9.6. Isključenje sustava za preporuku emisija.

## 13. Otklanjanje poteškoća

Ako pri korištenju Iskon.TV-a ili u radu Iskon.TV prijemnika dođe do poteškoća, niže navedeni savjeti vam mogu pomoći. Trebate li dodatnu pomoć, molimo nazovite Iskonovu korisničku podršku na broj telefona 062 10 10 10 (po cijeni nacionalnih poziva).

#### Iskon.TV prijemnik se ne može uključiti:

- provjerite jesu li ispunjeni svi preduvjeti za korištenje Iskon.TV-a (aktivna Iskonova ADSL usluga, uključen Iskonov modem),
- · provjerite jeste li ispravno spojili Iskon.TV prijemnik,
- provjerite je li Iskon.TV prijemnik ispravno priključen na naponsku mrežu,
- provjerite je li ethernet kabel ispravno priključen.

\*Ako imate bilo kakvih problema pri aktivaciji usluge Iskon.TV-a, molimo vas da zapamtite na kojoj točki zastaje aktivacija te da to svakako napomenete kada prijavljujete problem korisničkoj službi.

#### Slika se zamrzava:

- provjerite jesu li svi kabeli ispravno spojeni,
- provjerite ispravnost Iskonove ADSL usluge i Iskonovog modema.

#### Iskon.TV prijemnik ne reagira na daljinski upravljač:

• treba ponovno pokrenuti Iskon.TV prijemnik. Isključite ga iz struje i ponovno uključite.

#### Nema slike:

- provjerite je li Iskon.TV prijemnik uključen,
- · provjerite jesu li kabeli do kraja i ispravno uključeni,
- provjerite jeste li prebacili televizor na vanjski izvor slike i je li televizor uključen.

#### Nema zvuka:

- provjerite jesu li kabeli do kraja i ispravno uključeni,
- provjerite postavke glasnoće na Iskon.TV prijemniku i televizoru,
- provjerite je li upaljena opcija MUTE na Iskon.TV prijemniku ili na televizoru.

#### Daljinski upravljač ne radi:

- provjerite svijetli li neka od lampica na daljinskom upravljaču pritiskom na neku od tipki (isprobajte sve tipke),
- ako ne svijetli, zamijenite baterije i/ili provjerite jesu li ispravno postavljene,
- provjerite svijetli li lampica iznad tipke STB na daljinskom upravljaču pritiskom na bilo koju numeričku tipku na daljinskom upravljaču,
- ako ne svijetli, pritisnite tipku STB da biste koristili daljinski upravljač za upravljanje vašim Motorola Iskon.TV prijemnikom,
- ako se kanali i dalje ne mogu ispravno mijenjati, a ništa od gore navedenih savjeta nije otklonilo smetnju, potrebno je postaviti daljinski upravljač na tvorničke postavke. Pritisnite istovremeno tipke STB i SET na 3 sekunde, nakon toga utipkajte 901 i pritisnite tipku STB.

#### Izgubili ste PIN:

• nazovite Iskonovu korisničku podršku na broj 062 10 10 10 po cijeni nacionalnih poziva.

# UPUTE ZA PROGRAMIRANJE DALJINSKOG UPRAVLJAČA MOTOROLA MRCU180

Multifunkcionalni daljinski upravljač koji dobivate uz Iskon.TV možete programirati da upravlja svim uređajima u kući - TV-om, DVD-om, CD-om, pojačalom i dr.

## I. Korištenje daljinskog upravljača

Za upravljanje određenim uređajem (TV, STB, AUX) potrebno je na daljinskom upravljaču pritisnuti odgovarajuću tipku.

Kako biste koristili daljinski upravljač za upravljanje Iskon.TV prijemnikom, pritisnite STB tipku. Kada pritisnete ispravnu tipku, iznad nje će zasvijetliti lampica. Molimo pogledajte nazive i opise funkcija za svaku od tipki u **Uputama za korištenje**, poglavlje I. **Tipke i njihove funkcije na daljinskom upravljaču za Iskon.TV.** 

**Napomena:** daljinski upravljač tvornički je podešen za upravljanje Iskon.TV prijemnikom - Motorola uređajem za pristup Iskon.TV-u (eng. set-top box, skraćeno: STB).

# 2. Podešavanje daljinskog upravljača za upravljanje televizorom i drugim uređajima

Kako biste koristili daljinski upravljač za upravljanje televizorom i drugim uređajima, potrebno je programirati tipke TV i AUX na daljinskom upravljaču.

Postoje 3 različita načina za podešavanje daljinskog upravljača, a opisani su u poglavljima 2.1., 2.2. i 2.3. Ako imate integrirani ili kombinirani uređaj, kao što je TV/DVD uređaj, potrebno je programirati tipke TV i AUX za svaki dio uređaja.

#### 2.1. Podešavanje daljinskog upravljača upisivanjem koda proizvođača

Sve kodove proizvođača možete pronaći u originalnim uputama na engleskom jeziku priloženim uz daljinski upravljač kao i na našim web stranicama www.iskon.hr pod "Pomoć i podrška", rubrika "Upute". U slučaju da proizvođač uređaja kojim želite upravljati daljinskim upravljačem nije naveden u popisu kodova proizvođača, pređite na poglavlja 2.2. i 2.3.

Za podešavanje tipki TV i AUX na daljinskom upravljaču s troznamenkastim kodom proizvođača, pratite sljedeće korake.

Uključite uređaj koji želite podesiti za upravljanje daljinskim upravljačem.

- 8. Pronađite troznamenkasti kod proizvođača za uređaj koji želite podesiti u popisu kodova proizvođača na uputama koje su priložene uz daljinski upravljač.
- Ako je za nekog proizvođača navedeno više kodova, odaberite samo jedan kod koji ćete koristiti i unijeti u daljinski upravljač.
- 10. lstodobno pritisnite i držite određenu tipku (TV ili AUX) i tipku SET na 3 sekunde. Lampica iznad odabrane tipke će zasvijetliti kao pokazatelj da je daljinski upravljač spreman za podešavanje.
- II.Odaberite i unesite troznamenkasti kod proizvođača koristeći numeričke tipke (0-9). Lampica će jednom zasvijetliti i ostati uključena kao pokazatelj ispravnog unosa.
- 12.Za spremanje unesenog koda pritisnite tipku koju ste podešavali (TV ili AUX) i lampica iznad tipke zasvijetlit će 3 puta i ugasiti se, potvrđujući uspješno podešavanje. Nakon toga se daljinski upravljač može koristiti za upravljanje.
- 13.Usmjerite daljinski upravljač prema uređaju koji ste upravo podesili za upravljanje i pritisnite tipku "ON/OFF" (velika tipka na vrhu daljinskog upravljača). Uređaj bi se trebao ugasiti.

Ako se uređaj ne ugasi, ponovite korake 2 do 5, isprobavajući kodove koji odgovaraju vašem uređaju dok ne pronađete ispravan kod.

Ako želite podesiti neki drugi uređaj za upravljanje daljinskim upravljačem, ponovite korake 1 do 6 za svaki uređaj koji želite podesiti.

Kad je daljinski upravljač podešen, možete pritisnuti odgovarajuću tipku za upravljanje pojedinim uređajem.

Kako biste koristili daljinski upravljač za upravljanje vašim Motorola Iskon.TV prijemnikom, pritisnite tipku STB.

#### Napomene:

- Ako pritisnete pogrešnu tipku ili unesete neispravan kod, lampica će dugo zasvijetliti te se ugasiti, upućujući na to da ste unijeli krivi kod.Ako podešavanje traje duže od 20 sekundi, daljinski upravljač će se automatski vratiti u funkciju za redovno korištenje (nakon 20 sekundi).
- Ako se to dogodi, potrebno je ponoviti postupak od koraka 3 nadalje ili nastaviti s redovnim korištenjem upravljača.

#### 2.2. Podešavanje daljinskog upravljača pomoću pretraživanja

Za podešavanje tipki TV i AUX na daljinskom upravljaču pomoću pretraživanja, pratite sljedeće korake:

- 1. Uključite uređaj kojim želite upravljati daljinskim upravljačem.
- 2. Istodobno pritisnite i držite određenu tipku (TV ili AUX) i tipku SET na 3 sekunde. Lampica iznad

odabrane tipke će zasvijetliti kao pokazatelj da je daljinski upravljač spreman za podešavanje

- Kako biste pokrenuli pretraživanje koristite se navigacijskim tipkama. Pritisnite tipke za gore/dolje kako biste pokrenuli postupak prepoznavanja TV ili AUX uređaja. Pritisnite tipku lijevo/desno kako biste pokrenuli postupak prepoznavanja AUX uređaja.
- 4. Nastavite pritiskati odgovarajuću navigacijsku tipku dok se odabrani uređaj ne isključi. To znači da je pronađen kod za upravljanje.
- 5. Za spremanje pronađenog koda, pritisnite tipku koju ste podešavali (TV ili AUX) i lampica iznad tipke će zasvijetliti 3 puta i ugasiti se, ukazujući na uspješno spremanje koda.
- 6. Nakon toga, daljinski upravljač se može koristiti za upravljanje uređajem.

Ako želite podesiti neki drugi uređaj za upravljanje s daljinskim upravljačem, ponovite korake 1 do 5 za svaki uređaj koji želite podesiti.

Kada je vaš daljinski upravljač podešen, možete pritisnuti odgovarajuću tipku za upravljanje određenim uređajem.

Kako biste koristili daljinski upravljač za upravljanje vašim Motorola Iskon.TV prijemnikom, pritisnite tipku STB.

#### Napomene:

- Ako pritisnete pogrešnu tipku, lampica će dugo zasvijetliti te se ugasiti, ukazujući da se pretraživanje prekida.
- Ako je prva tipka koju pritisnete numerička znamenka, daljinski upravljač će očekivati upis troznamenkastog koda (poglavlje 2.1.).
- Ako nije pronađen valjani troznamenkasti kod, lampica će dugo zasvijetliti te se ugasiti, ukazujući kako nije u mogućnosti pronaći ispravan kod.
- Ako pretraživanje traje više od 20 sekundi, daljinski upravljač će se automatski vratiti u funkciju za redovno korištenje (nakon 20 sekundi). Ako se to dogodi, potrebno je ponoviti postupak od koraka 2 ili nastaviti s redovnim korištenjem upravljača.
- Ako želite krenuti ispočetka, pričekajte 20 sekundi; daljinski upravljač će se vratiti u funkciju za redovno korištenje.

# 2.3. Podešavanje daljinskog upravljača prijenosom postavki s drugog daljinskog upravljača

Vaš daljinski upravljač, odnosno tipke TV ili AUX na ovom daljinskom upravljaču (u daljnjem tekstu: DU I), mogu se podesiti za upravljanje nekim uređajem na način da se kopiraju postavke s drugog daljinskog upravljača (u daljnjem tekstu: DU 2) koji je već programiran za upravljanje s tim uređajem.

- I. Postavite oba daljinska upravljača okrenute gornjim dijelom jedan prema drugome s 3-5 cm razmaka.
- Istodobno pritisnite i držite odgovarajuću tipku ovisno o uređaju koji želite podesiti (TV ili AUX) i tipku SET na DUI na 3 sekunde. Lampica iznad odabrane tipke zasvijetlit će kao pokazatelj da je daljinski upravljač spreman za podešavanje.
- 3. Unesite kod za podešavanje "000"; lampica iznad odabrane tipke zasvijetlit će jednom i ostati upaljena.

**Napomena:** ako pritisnete pogrešnu tipku, lampica će dugo zasvijetliti te se ugasiti, ukazujući da je unos neispravan.

#### **Prijenos frekvencije**

Pritisnite bilo koju tipku na DU 2. Lampica na DU I zasvijetlit će jednom i ostati upaljena. Na ovaj način, infracrvena frekvencija upravljača DU 2 je prepoznata i privremeno spremljena u vaš daljinski upravljač DU I.

#### 2.4. Prijenos postavki pojedinačnih tipki s drugog daljinskog upravljača

- Odaberite i pritisnite tipku koju želite podesiti na DU I. Lampica na DU I će jednom zasvijetliti te ostati upaljeno, pokazujući spremnost za primanje postavki.
- 2. Odaberite i pritisnite tipku koju želite "prenijeti sa" DU 2. Lampica na DU I će jednom zasvijetliti i ugasiti se, ukazujući na uspješan prijenos.
- 3. Pritisnite još jednom istu tipku na DU 2 kako biste potvrdili prijenos. Lampica na DU 1 će zasvijetliti te ostati upaljena, ukazujući na uspješno primanje postavke.
- 4. Za podešavanje ostalih tipki, ponovite korake C5 do C 7 za svaku tipku čije postavke želite prenijeti s daljinskog upravljača DU 2.
- 5. Za spremanje prenesenih postavki pritisnite odgovarajuću tipku (TV ili AUX); lampica će se upaliti, 3 puta zasvijetliti te se ugasiti, ukazujući na uspješno primanje postavki. Nakon toga, daljinski upravljač može se koristiti za upravljanje uređajem.

#### Napomene:

- Ako podešavanje traje više od 20 sekundi, daljinski upravljač će se automatski vratiti u funkciju za redovno korištenje (nakon 20 sekundi). Ako se to dogodi, potrebno je ponoviti postupak od koraka 2 ili nastaviti s redovnim korištenjem upravljača.
- Ako želite podesiti neki drugi uređaj za upravljanje daljinskim upravljačem pomoću prijenosa postavki s pripadajućeg daljinskog upravljača, ponovite korake 1 do 5 za svaki daljinski upravljač s kojeg želite prenijeti postavke. Kad je vaš daljinski upravljač podešen, možete pritisnuti odgovarajuću tipku za upravljanje određenim uređajem (AUX ili TV).
- Kako biste koristili daljinski upravljač za upravljanje vašim Motorola Iskon.TV prijemnikom, pritisnite tipku STB.

#### 2.5. Vraćanje daljinskog upravljača na tvorničke postavke

- 1. Pritisnite i držite tipke STB i SET 3 sekunde. Lampica iznad STB tipke će se uključiti, ukazujući kako je daljinski upravljač spreman za podešavanje.
- Unesite kod za programiranje "901" pritiskom na odgovarajuće numeričke tipke i lampica će zasvijetliti
   puta te ostati upaljena, ukazujući na uspješnost vraćanja na tvorničke postavke.
- 3. Za spremanje tvorničkih postavki, pritisnite STB tipku i lampica iznad STB tipke će zasvijetliti 3 puta i ugasiti se, ukazujući na uspješno spremanje postavki.
- 4. Nakon toga, daljinski upravljač vraćen je na tvorničke postavke. Ukoliko želite s daljinskim upravljačem upravljati televizorom ili nekim drugim uređajem, potrebno je podesiti tipke TV i AUX.

#### Napomene:

- Ukoliko pritisnete pogrešnu tipku, lampica će dugo zasvijetliti i ugasiti se.
- Ako postupak ne završite u roku od 20 sekundi, daljinski upravljač će se automatski vratiti u funkciju za redovno korištenje (nakon 20 sekundi). Ako se to dogodi, možete ponoviti postupak od koraka I ili nastaviti s redovnim korištenjem upravljača.

U ovim uputama su detaljno opisani načini programiranja daljinskog upravljača za upravljanje drugim uređajima. S obzirom na veliki broj različitih uređaja i njihovih specifičnosti s kojima ne možemo biti upoznati, nismo u mogućnosti pružiti telefonsku podršku za programiranje daljinskog upravljača za druge uređaje.

U slučaju da se pojave poteškoće pri korištenju daljinskog upravljača za upravljanje Iskon.TV prijemnikom, naša korisnička podrška na usluzi vam je od 0 do 24 sata na broju 062 10 10 10.Također, u poglavlju 13. Otklanjanje poteškoća, možete pronaći savjete koji vam mogu pomoći.

30

# KONTAKT PODACI

Za sve poteškoće pri korištenju usluge Iskon.TV ili instalaciji uređaja nazovite Iskonovu korisničku podršku od 0 do 24 sata na broj **062 10 10 10** po cijeni nacionalnih poziva.

Na našim web stranicama www.iskon.hr i http://tv.iskon.hr možete pronaći sve informacije o Iskon.TV-u, dodatnim opcijama i mogućnostima, detaljan opis svih sadržaja, raspored emitiranja TV kanala, popis fiilmova u videoteci itd.

Za sve dodatne informacije o Iskonovim uslugama nazovite naš besplatni telefonski broj **0800 1000** svaki dan od 8 do 20 sati ili pošaljite e-mail na info@iskon.hr.

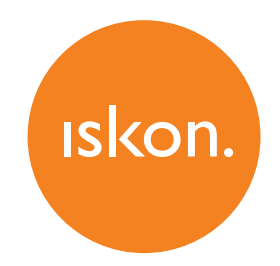

Iskon Internet, Garićgradska 18, 10000 Zagreb Tel: 01 6000 700 Fax: 01 6000 777 Info telefon: 0800 1000 info@iskon.hr www.iskon.hr

Iskon.TV, siječanj 2013.